#### 更新证书在线填报时,无法检测到证书的解决办法

写在前面的建议:

一般电子证书无法识别有这几种原因,用户可以自行先判断一下:

- 1, 是否把电子钥匙插到电脑上;
- 2, 是否安装好驱动;

若您按照上述办法仍无法识别证书,您可以联系客服,

判断步骤:

一、当登陆在线填报网址, 插上钥匙后, 发现未检查到证书:

| 用户登录         申请       更新         选择证书:       请您选择证书 | Central application for | registration of enterprise elec  | otronic key system |
|-----------------------------------------------------|-------------------------|----------------------------------|--------------------|
| 申请 更新<br>选择证书: 请您选择证书 ~                             | ▲ 用户登录                  |                                  |                    |
| 选择证书: 请您选择证书 🗸                                      | 申请                      | 更新                               |                    |
| 请您选择证书<br>未检测到证书<br>登录                              | 选择证书:                   | 请您选择证书<br>请您选择证书<br>未检测到证书<br>登录 | ~                  |

如果无法识别,请参考以下步骤:

# 1,确保已经下载电子钥匙的驱动,并且顺利安装成功

驱动下载地址:

#### https://www.zycg.gov.cn/freecms/site/zygjjgzfcgzx/downloadinfo/index.html?id=1

|                                              | 中央政府<br>www.zycg.gov.cn                                                                                                    | 采购网                                                                                                    |                                               | 2023 年 9<br>请输入                                            | 2023 年 9 月 14 日 星期四<br>请输入关键字                                           |                                                 | 登录                          | 登录   注册   找回密码<br>Q         |  |
|----------------------------------------------|----------------------------------------------------------------------------------------------------|----------------------------------------------------------------------------------------------------|-----------------------------------------------|------------------------------------------------------------|-------------------------------------------------------------------------|-------------------------------------------------|-----------------------------|-----------------------------|--|
| 首                                            | 自页 法规制度                                                                                                    | 采购公告                                                                                                    | 服务指南                                          | 注册指南                                                       | 下载中心                                                                    | 在线培训                                            | 信息公开                        | 联系我们                        |  |
|                                              | 当前位置: 首页 > 下载中                                                                                                    | 心 >下载信息                                                                                                    |                                               |                                                            |                                                                         |                                                 |                             |                             |  |
|                                              |                                                                                                    |                                                                                                    | <b>书</b><br>20                                | 2标工具(新)<br>)21-12-13 13:59:3                               | 9                                                                       |                                                 |                             |                             |  |
|                                              |                                                                                                    |                                                                                                    |                                               | 说明                                                         |                                                                         |                                                 |                             |                             |  |
|                                              | 1、 本工具适用中5                                                                                                    | 央国家机关政府采购中                                                                                                    | 心电子招投标系统                                      | <b>统</b> 采购项目的投标                                           | 供应商;                                                                    |                                                 |                             |                             |  |
|                                              | 2、 凡是招标文件                                                                                                    | (戓采购文件) "投病                                                                                                    |                                               | 立在新取时间一步                                                   | 由古和办法"音节                                                                |                                                 |                             | 5 8 Kr H - T                |  |
|                                              |                                                                                                    |                                                                                                    | 示邀请"的"招标"                                     | 又开初期以时间、五                                                  | 27741033422 - 345 14                                                    | 写明"中央政府采                                        | 、购网首页下载,                    | ₱₩ <b>──</b> 状件↑            |  |
| 4                                            | <b>浅一投标工具(新)</b> 免费下                                                                                                    | 或招标文件"的,各位                                                                                                    | <b>下邀请</b> "的"招标3<br>立投标供应商需下载                | 载安装此版投标1                                                   | 二具进行投标活动                                                                | 写明"中央政府米<br>;                                   | ⊱购网首页──下载•                  | ₱心──软件下                     |  |
| <b>者</b><br>例                                | <b>我一投标工具(新)</b> 免费下<br>种件:                                                                                                    | 或招标文件"的,各位                                                                                                    | 【题请"的"招标】<br>立投标供应商需下载<br>请下载解压,              | 载安装此版投标口<br>安装其中的                                          | 二具进行投标活动;<br>国富安CA证书                                                    | <sup>写明</sup> "中央政府来<br>,<br>书 <b>助手驱动.ex</b> @ | ⊱购网首页—下载,<br>9              | ተጭ                          |  |
| ڈ<br>ا                                       | <b>我一投标工具(新)</b> 免费下<br>研 <b>件:</b><br>投标工具(新).zip                                                                                                    | 戏招标文件"的,各位                                                                                                    | ☆遊请"的"招标」<br>立投标供应商需下す<br>请下载解压,              | 截安装此版投标]<br>安装其中的                                          | :具进行投标活动,<br>国富安CA证书                                                    | 写明"中央政府来<br>,<br>特助手驱动.exe                      | ·购网首页—下载(<br>9              | ₩₩ <b>₩</b> ₩₩              |  |
| 4<br> P                                      | <b>我一投标工具(新)</b> 免费下:<br>件件:<br>投标工具(新).zip<br>供应商操作手册(投标工具)                                                                                                    | 或招标文件"的,各位                                                                                                    | "邀请"的"招标3<br>立投标供应商需下却<br>请下载解压,              | 截安装此版投标1                                                   | 具进行投标活动;<br>国富安CA证书                                                     | <sup>写明"中央政府来</sup><br>:<br>书助手驱动.ex(           | 鄭网首页──下载 <sup>。</sup><br>8  | 11-12祝竹- 1                  |  |
| 4<br>N                                       | <b>我一投标工具(新)</b> 免费下:<br>特件:<br>投标工具(新).zip<br>供应商操作手册(投标工具                                                                                                    | 费招标文件"的,各作                                                                                                    | "邀请"的"招标力<br>立投标供应商需下结<br>请下载解压,              | 截安装此版投标□<br>安装其中的                                          | :具进行投标活动;<br>国富安CA证书                                                    | <sup>写明"中央政府来</sup><br>:<br>书助 <u>手驱动</u> .ex(  | - 购网首页—下载 <sup>+</sup><br>Θ | 11-02                       |  |
| 4<br>P                                       | <b>我一投标工具(新)</b> 免费下:<br>附件:<br>投标工具(新).zip<br>供应商操作手册(投标工具                                                                                                    | 费招标文件"的,各值                                                                                                    | <sup>▲邀请</sup> "的"招标)<br>立投标供应商需下す<br>请下载解压,  | 被安裝此版投标」<br>安装其中的                                          | :具进行投标活动,<br>国富安CA证书                                                    | <sup>写明"中央政府来</sup><br>;<br>持助手驱动.ex(           | - 购网首页—下载 <sup>+</sup><br>€ | μ.σ                         |  |
| 4<br>月<br>二<br>名称                            | <b>我一投标工具(新)</b> 免费下:<br><b>科件:</b><br>投标工具(新).zip<br>供应商操作手册(投标工具。                                                                                                    | 费招标文件"的,各位                                                                                                    | <sup>▲邀请</sup> "的"招标2<br>□投标供应商需下4<br>请下载解压,  | 後 <u>一</u> 行 他们们可以 加                                       | :具进行投标活动。<br>国富安CA证书                                                    | <sup>写明"中央政府来</sup> :<br>:<br>: <b>: </b>       | 购网首页—下载 <sup>+</sup><br>€   | μ.σ                         |  |
| 名称                                           | <b>我一投标工具(新)</b> 免费下:<br>特件:<br>投标工具(新).zip<br>供应商操作手册(投标工具-                                                                                                    |                                                                                                    | <sup>▲邀请</sup> "的"招标2<br>立投标供应商需下4<br>请下载解压,  | 微安装此版投标1<br>安装其中的                                          | :具进行投标活动。<br>国富安CA证书                                                    | <sup>写明"中央政府来</sup><br>:<br>片助手驱动.ex(           | -购网首页—下载 <sup>+</sup><br>9  | µ₩—₩1F Ρ                    |  |
| 《<br>《<br>名称<br>》 11                         | 载一投标工具(新)免费下:<br>积件:<br>投标工具(新).zip<br>供应商操作手册(投标工具<br><b>比京CA证书助手</b> ]                                                                                                    | 费招标文件"的,各值                                                                                                    | <sup>▲邀请</sup> "的"招标3<br>2.投标供应商需下4<br>请下载解压, | (修改日<br>2020-<br>2020-<br>2020-                            | :具进行投标活动。<br>国富安CA证书<br>期<br>4-28 12:4                                  | <sup>写明"中央政府来</sup><br>;<br>的助 <b>手驱动.ex</b> (  | -购网首页—下载 <sup>+</sup><br>Θ  | μ.σ.— <del>Υ</del> ΥΗ Ρ     |  |
| 名称<br>二、二、二、二、二、二、二、二、二、二、二、二、二、二、二、二、二、二、二、 | 我一投标工具(新)免费下<br>粉件:<br>投标工具(新).zip<br>供应商操作手册(投标工具<br><b>比京CA证书助手驯</b><br><b>哀聚电子签章驱动</b>                                                                                                    | 表现标文件"的,各值<br>                                                                                                    | <sup>▲邀请</sup> "的"招标3<br>立投标供应商需下4<br>请下载解压,  | (修改日<br>2020-<br>2023-<br>2023-                            | 其进行投标活动。<br>国富安CA证书<br>期<br>4-28 12:4<br>8-3 14:15                      | <sup>写明"中央政府来</sup><br>:<br><sup>  </sup><br>   | -购网首页—下载 <sup>+</sup><br>₽  | μ.σ                         |  |
| 名称                                           | 3(一投标工具(新)免费下<br>8(件:<br>投标工具(新).24p<br>供应商操作手册(投标工具<br>比京CA证书助手引<br>京聚电子签章驱动<br>国采投标工具(新)                                                                                                    | ★招标文件"的,各值 ★ 动.exe .exe ) V1.3.1.exe                                                                                                    | <sup>▲</sup> 邀请》的"招标3<br>这投标供应商需下4<br>请下载解压,  | (修改日<br>2020-<br>2023-<br>2023-<br>2023-                   | 期<br>期<br>4-28 12:4<br>8-3 14:15<br>9-7 11:03                           | <sup>写明"中央政府来</sup><br>;<br>的 <b>于</b> 驱动.ex(   | -购网首页—下载 <sup>+</sup><br>€  | ν <i>ω</i> — <b>λ</b> ,τι Γ |  |
| 名称<br>二、二、二、二、二、二、二、二、二、二、二、二、二、二、二、二、二、二、二、 | <ul> <li>(新)免费下</li> <li>(新)免费下</li> <li>(新)免费下</li> <li>(新)</li> <li>(新)</li> <li< td=""><td>★ doc ★ doc ★ doc</td><td><sup>▲</sup>邀请"的"招标3<br/>这投标供应商需下线<br/>请下载解压,</td><td>(修改日<br/>2020-<br/>2023-<br/>2023-<br/>2023-<br/>2023-<br/>2023-</td><td>其进行投标活动。<br/>国富安CA证书<br/>4-28 12:4<br/>8-3 14:15<br/>9-7 11:03<br/>8-16 17:1</td><td><sup>写明"中央政府来</sup><br/>:<br/><sup>  </sup><br/>                               </td><td>-购网首页—下载<sup>+</sup><br/>9</td><td><i>ν</i>.Ο−<b>π</b>,ΥΥ</td></li<></ul> | ★ doc ★ doc | <sup>▲</sup> 邀请"的"招标3<br>这投标供应商需下线<br>请下载解压,  | (修改日<br>2020-<br>2023-<br>2023-<br>2023-<br>2023-<br>2023- | 其进行投标活动。<br>国富安CA证书<br>4-28 12:4<br>8-3 14:15<br>9-7 11:03<br>8-16 17:1 | <sup>写明"中央政府来</sup><br>:<br><sup>  </sup><br>   | -购网首页—下载 <sup>+</sup><br>9  | <i>ν</i> .Ο− <b>π</b> ,ΥΥ   |  |

# 2. 驱动安装成功以后,请访问测试页面,进行证书信息读取测试

请在开始菜单中,找到国富安安全插件,展开,点击演示页面 2. 如下图:

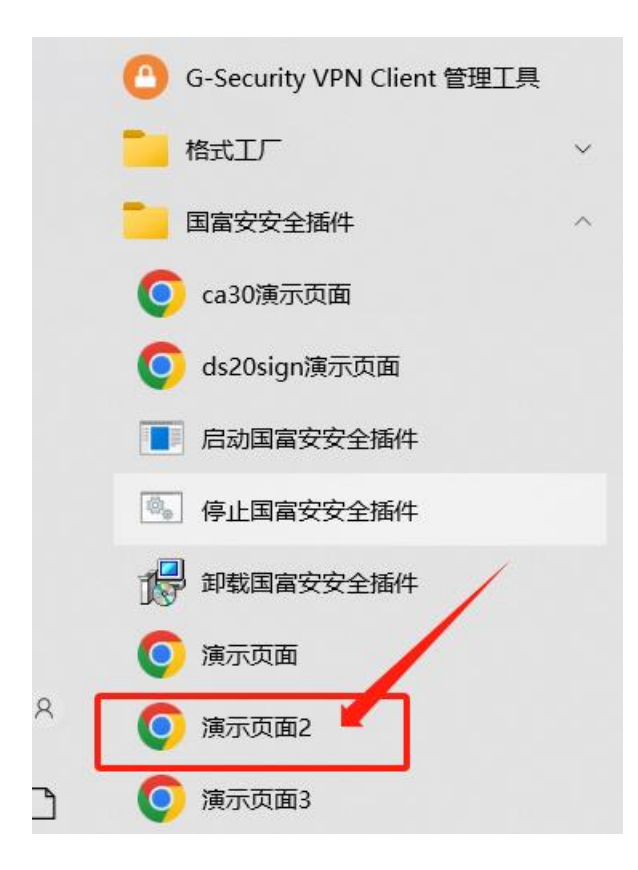

# 进入测试页面, 点击 证书应用示例

| → C ① 文件   C:/Program | %20Files%20(x86)/GFA/gfa_sec_plug | in/gfa_app_demo2.html |           |
|-----------------------|-----------------------------------|-----------------------|-----------|
| 安密通插件演示系统(HTTP版       | 本)                                |                       |           |
| 证书服务接口示例              | 对称加解密示例                           | 证书应用示例                | SKF证书制作示例 |
| 远程方法调用示例              |                                   |                       |           |
| EnumMethod            | ▼ 输入过滤字段                          | 同步调用方法                |           |
| 方法参数:                 |                                   |                       |           |
| []                    |                                   |                       |           |
| 方法返回值:                |                                   |                       |           |
|                       |                                   |                       |           |

出现证书信息,证明驱动安装成功了。

| 安密通插件演示系统(HTTP版本)                                                                                                    |                                                                         | wygod_app_actroc.nam                                                 |                                                                |
|----------------------------------------------------------------------------------------------------|-------------------------------------------------------------------------|----------------------------------------------------------------------|----------------------------------------------------------------|
| 证书服务接口示例                                                                                                    | 对称加解密示例                                                                 | 证书应用示例                                                               | SKF证书制作示例                                                      |
| 正书应用示例                                                                                                    |                                                                         |                                                                      |                                                                |
| 枚举证书: 测试企业名称20230800<br>灾取证书信息方法返回值:                                                                                                    | 35M202 •                                                                | 牧举证书 获取证书信息                                                          | 密码相关: 当前密码                                                     |
| 側试企业名称202308085M202<br>C = cn, 0 = 911103021115015900, 0U =<br>C = CN, ST = BEIJING, 0 = GFA, 0U =<br>M CSP<br>(619181C1-89FA-4A0A-8CA5-C22C2842AD]<br>14Ac6784CED4B833A92F56326F004C83<br>2023-08-09 08:27:29 | : 4bZmHC6f9tcs, title = 402, CN<br>CIECC, emailAddress = gfa@ec.c<br>C} | i = 测试企业名称202308085M202<br>:om. cn, CN = 国富安5M2测试CA<br>1             | 2                                                              |
| 2025-08-07 17:58:56<br>192<br>2<br>gfa crl.                                                                                                    |                                                                         |                                                                      | 出现左侧证书信息<br>就是正常安装驱动                                           |
| ALICNTCCAdigAwIBAgIQRKxnhM7UuDOpL1Yy<br>p731r4z1ro1TTTLmtYyor5VDQTAeEwOyMzA4                                                                                                    | bwBMgzAMBggqgKzPVQGDdQUAMHoxCz<br>MDkwMDI3Mi1aFw0vNTA4MDcw0TU4NT        | AJEGNVHAYTAKNUMRAWDgYDVQQIDAdCF<br>ZaMHkyu za IEGNVBAYTAmNuMRswCQYDV | (U1KSU5HMQwwCgYDVQQKDANHRkExD<br>/00KDBI5MTExMDMxMiExMTUxMTU5M |

#### 3. 测试证书信息读取成功以后,就可以进入系统提交更新请求了

careg.ec.com.cn/busGgjLoginController.do?toLogin

| 央采网企业<br>Central application for | 电子钥匙<br>registration of ent | 申请注册系统<br>erprise electronic key system |
|----------------------------------|-----------------------------|-----------------------------------------|
| 在                                | Eusb接口插上u<br>选择证书,然后        | ukey,选择框中可以<br>登录                       |
| 申请                               | 更新                          |                                         |
| 选择证书:                            | 测试企业名称202308085             | SM202 V                                 |
|                                  | 登录                          | ]                                       |

如果开机的时候出现提示,请点击"是",请看下图。

| 用户帐户控制<br>你要允许此应用对你的               | 设备进行更改吗?   | × |
|------------------------------------|------------|---|
| 国富安代码签名                            |            |   |
| 已验证的发布者:北京国富安电子<br>文件源:此计算机上的硬盘驱动器 | 商务安全认证有限公司 |   |
| 显示更多详细信息                           |            |   |
| 是                                  | 否          |   |
|                                    |            |   |